| 2<br>3<br>4<br>5 | @brief<br>@details<br>@auth<br>@date                                                                           | Copy blinky to seperate dir<br>Using nRF5SDK160098a08e2<br>Justin Reina<br>6/9/20                  |
|------------------|----------------------------------------------------------------------------------------------------|----------------------------------------------------------------------------------------------------|
| 6<br>7<br>8      | @section<br>@loc                                                                                               | Demo<br>C:/Program Files/Nordic Semiconductor/nRF5SDK160098a08e2/                                  |
| 9<br>10<br>11    | @dest<br>@proj                                                                                                 | examples/peripheral/blinky<br>D:/Documents/Work/WorkByDay/20_06_09/blinky<br>blinky/pca10056/blank |
| 13               | Øsection                                                                                                    | Procedure [1]                                                                                      |
| 14<br>15<br>16   | • Сору                                                                                                    | full directory of project [#7B60]                                                                  |
| 10               | • Remove all .emSession files (e.g.<br>blinky/pca10056/blank/ses/blinky_pca10056.emSession) [#8764]            |                                                                                                    |
| 19               | • Open project (blinky.eww), remove all targets except selected (e.g. blinky_pca10056 - nrf52840_xxaa) [#4722] |                                                                                                    |
| 20<br>21<br>22   | • Remove mbr/ config [#5748]                                                                                   |                                                                                                    |
| 23               | <ul> <li>blinky_pca10056.emProject convert all paths to absolute [#EB08]</li> </ul>                            |                                                                                                    |
| 25<br>26         | • update makefile to absolute (SDK_ROOT & PROJ_DIR) [#E9AB]                                                    |                                                                                                    |
| 27<br>28         | <ul> <li>update iar project files to absolute paths [#A79B]<br/>main.xcl</li> </ul>                            |                                                                                                    |
| 29<br>30<br>31   | blinky_pca10056.ewt<br>blinky_pca10056.ewp<br>blinky_pca10056.den                                              |                                                                                                    |
| 32<br>33         | • Clear                                                                                                    | n. make & deploy!                                                                                  |
| 34<br>35         | Asection                                                                                                    | Reference                                                                                          |
| 36               |                                                                                                    |                                                                                                    |
| 37<br>38         | 1. http<br>exam                                                                                                | ps://aevzone.nordicsemi.com/i/nordic-q-a/44638/how-to-move-an-sdk-<br>nple-out-of-the-sdk-tree     |